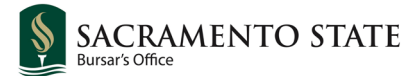

Log into your My Sac State and navigate to the Student Center.

From your Student Center, access your **To Do List**. Click **1098-T Consent** 

| A Student Center        | > | Search for Classes                  |
|-------------------------|---|-------------------------------------|
| 📜 Enrollment            | ~ | Holds                               |
| Academics               | ~ | 1098-T Consent                      |
| Personal<br>Information | ~ | Details                             |
| finances                | ~ | To Do List                          |
| Switch to Full Site     | > | Apply for Aid  1098-T Consent  More |

## Read the 1098-T Tuition Agreement. Click **Accept** or **Decline**. Click **Save**.

#### IRS FORM 1098-T

Please Complete Student Financials 1098T Tuition Agreement.

#### IRS FORM 1098-T

I consent to receive my annual IRS Form 1098-T, Tuition Statement, electronically from Sacramento State. This means that no later than January 31st each year, my 1098-T will be available by logging in to my Student Center and selecting the 'view 1098-T' option from the drop-down menu in the Finances section.

I understand that I will be informed by email (to my @csus.edu email address) when the 1098-T is available for me to view, each year that I am eligible to receive one. I further understand that this consent will remain in effect throughout my attendance at Sacramento State, and for the year following my last term of attendance.

I understand that if I do not consent to receive my Form 1098-T electronically, I may not be able to view my 1098-T online, and may need to wait for a paper copy to be mailed to me at the current address which I have updated on my Student Center. I understand that I can withdraw this consent or request a paper copy from the Bursar's Office by emailing <u>bursar@csus.edu</u>.

If I have a Social Security number (SSN) or taxpayer identification number (TIN) but have yet to provide it, I agree to provide my SSN or TIN to Sacramento State upon request (as required by Internal Revenue Service (IRS) regulations) for Form 1098-T reporting purposes. If I fail to provide my SSN or TIN to Sacramento State, I agree to pay any and all IRS fines assessed as a result of my missing SSN/TIN. I understand that this does not apply to me if I do not have an SSN or TIN.

| 4       | - F |  |  |  |  |
|---------|-----|--|--|--|--|
| Accept  |     |  |  |  |  |
| Decline |     |  |  |  |  |
| Date    |     |  |  |  |  |
| Save    |     |  |  |  |  |

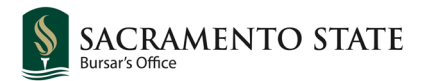

# Click Complete Task.

| IRS FORM 1098-1                                                                                                    |                |
|----------------------------------------------------------------------------------------------------|----------------|
| Please Complete Student Financials 1098T Tuiltion Agreement.                                                                                                    | Legend         |
|                                                                                                    | student ID:    |
| IRS FORM 1098-T                                                                                                    | Camplete Teals |
| I consent to receive my annual IRS Form 1098-T, Tuition Statement, electronically from Sacramento State. This means that no later than January 31st each year, my 1098-T will be available by logging in to my Student Center and selecting the view 1098-T' option from the drop-down menu in the Finances section.                                                                                                    |                |
| I understand that I will be informed by email (to my @csus.edu email address) when the 1098-T is available for me to view, each year that I am eligible to receive one. I further<br>understand that this consent will remain in effect throughout my attendance at Sacramento State, and for the year following my last term of attendance.                                                                                                    |                |
| I understand that if I do not consent to receive my Form 1098-T electronically. I may not be able to view my 1098-T online, and may need to wait for a paper copy to be mailed to me at<br>the current address which I have updated on my Student Center. I understand that I can withdraw this consent or request a paper copy from the Bursar's Office by<br>emailing bursar@csus.edu.                                                                                                    |                |
| If I have a Social Security number (SSN) or taxpayer identification number (TIN) but have yet to provide it, I agree to provide my SSN or TIN to Sacramento State upon request (as required by Internal Revenue Service (IRS) regulations) for Form 1098-T reporting purposes. If I fail to provide my SSN or TIN to Sacramento State, I agree to pay any and all IRS fines assessed as a result of my missing SSN/TIN. I understand that this does not apply to me if I do not have an SSN or TIN. |                |
| Accept Decline Date 11/30/2021 Save                                                                                                    |                |

### Click Finish.

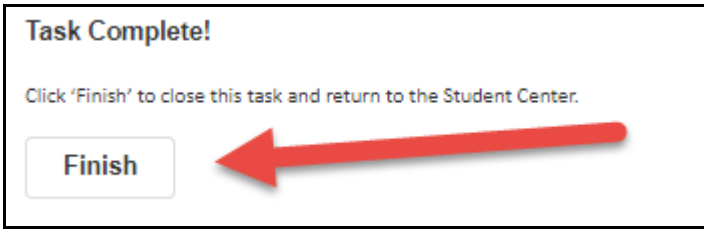